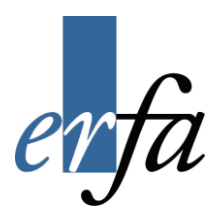

# Huskesedler

## Anvendelse af præsentationsprogrammer

## Microsoft PowerPoint 2007

Oktober 2007

### Indholdsfortegnelse

| Baggrund                                  | 3  |
|-------------------------------------------|----|
| Billede                                   | 4  |
| Billedtilpasning                          | 5  |
| Diaslayout                                | 6  |
| Farver, kanter og skygge                  | 7  |
| Flytning i lag, rotation og gruppering    | 8  |
| Flytte et dias                            | 9  |
| Gem                                       | 10 |
| Hjælp                                     | 11 |
| Indryk                                    | 12 |
| Indsæt dias                               | 13 |
| Kør diasshow                              | 14 |
| Luk                                       | 15 |
| Markering                                 | 16 |
| Master                                    | 17 |
| Opret diagram                             | 18 |
| Opret og formater tabel                   | 19 |
| Organisationsdiagram                      | 20 |
| Overgange og animationer                  | 21 |
| Punktopstilling i tekstboks               | 23 |
| Sidefod på dias, noter og uddelingskopier | 24 |
| Skrifttype                                | 25 |
| Tegninger og figurer                      | 26 |
| Tekstboks                                 | 27 |
| Tekstplacering                            | 29 |
| Udskriv                                   | 30 |
| WordArt                                   | 32 |
| Ændre på billede                          | 33 |
| Åbn                                       | 34 |
| Rationel anvendelse af tastaturet         | 35 |
| Genvejstaster til præsentation            | 37 |
| Genvejstaster til redigering              | 38 |

#### Baggrund

| Du vil                                     | Sådan gør du                                                                                                    |
|--------------------------------------------|----------------------------------------------------------------------------------------------------|
| ændre baggrundstypografi for dias          | Vælg Design – gruppen Baggrund, kommandoen<br>baggrundstypografi                                                                                                    |
|                                            | Vælg fra galleri:                                                                                                    |
|                                            | Baggrundstypografier     Baggrundstypografier     Baggrundstypografier     Baggrundstypografier     Second State State St |
| tilpasse eksempel fra typografi            | <ul> <li>Vælg Design – gruppen Baggrund - kommandoen<br/>baggrundstypograf - Formatér baggrundstypografi</li> </ul>                                                                                                    |
|                                            | Dine indstillingsmuligheder i dialogboksen vil tage ud-<br>gangspunkt i den aktuelle baggrundstypografi – ne-<br>denfor ser du et eksempel med gradueringsfyld.                                                                                                    |
|                                            | Formater baggrund       Image: Sector Sector S                                    |
| anvende på – aktuelt eller alle di-<br>as? | Med kommandoen <i>Luk</i> anvendes den justerede bag-                                                                                                    |
| as:                                        | Med <i>Alle</i> vil hele præsentationen anvende baggrun-<br>den.                                                                                                    |

#### Billede

| Du vil                                                        | Sådan gør du                                                                                                    |
|---------------------------------------------------------------|----------------------------------------------------------------------------------------------------|
| indsætte figur fra programmets<br>samlinger<br>Multimedieklip | <ul> <li>Vælg Indsæt – gruppen Illustrationer – Multime-<br/>dieklip.<br/>Hermed åbnes opgaveruden Multimedieklip.</li> </ul>           |
| Søg efter:<br>natur<br>Søg :<br>Alle samlinger                | <ul> <li>Angiv søgeord, hvor du ønsker at søge og hvilke ty-<br/>per billeder du ønsker at vælge imellem, eksempel-<br/>vis:</li> </ul> |
| Resultater skal være:<br>Valgte mediefiltyper                 | • Søg efter: Her kan du angive et stikord, der bliver anvendt som grundlag i søgningen, fx natur.                                       |
|                                                               | <ul> <li>Søg i: Vil du søge i personlige samlinger, i Office-<br/>samlinger og/eller i internet?</li> </ul>                             |
|                                                               | <ul> <li>Resultatet skal være: Her angiver du fx om du øn-<br/>sker at finde fotos eller cliparts i wmf-format.</li> </ul>              |
|                                                               | Fx foto:                                                                                                    |
|                                                               |                                                                                                    |
|                                                               | Eller clipart:                                                                                                    |
|                                                               |                                                                                                    |
| indsætte billede fra fil                                      | Vælg Indsæt – gruppen Illustrationer – Billede.                                                                                         |
|                                                               | Her får du adgang til at udvælge grafik-fil fra din<br>computer eller dit netværk.                                                      |
|                                                               | Du leder blandt billeder i grafiske filformater som jpg, png, gif, tiff med flere.                                                      |

#### Cådan aardı

### Billedtilpasning

| Du vil                                          | Sådan gør du                                                                                                    |
|-------------------------------------------------|----------------------------------------------------------------------------------------------------|
| ændre det indsatte billedes størrel-<br>se frit | <ul> <li>Marker billedet<br/>Herved kan du se billedets afgrænsning og kontrol-<br/>punkter eller "håndtag".</li> </ul>                                                                |
|                                                 | <ul> <li>Træk i håndtagene for at ændre billedets højde og</li> </ul>                                                                                                    |
|                                                 | bredde.                                                                                                    |
|                                                 | Hvis du ønsker at bibeholde proportionerne på bille-<br>det, skal du trække i hjørnehåndtagene.                                                                                        |
|                                                 | Bemærk at clipart-billeder i WMF-format (som oven-<br>for) kan skaleres ubegrænset uden kvalitetstab, mens<br>fotos vil blive mere kornede, når de forstørres.                         |
| angive billedets størrelse og be-               | Markér billedet                                                                                                    |
| skæring præcist samt alternativ<br>tekst        | • Vælg Billedværktøjer – Formater – gruppen <i>Størrelse</i> :                                                                                                    |
|                                                 | Beskær Bredde: 5,08 cm<br>Størrelse                                                                                                    |
|                                                 | Med valg af knappen <i>Størrelse</i> åbnes en dialogboks, hvor<br>du med stor præcision angiver bl.a. størrelse og beskæ-<br>ring, placering på dias samt alternativ tekst.            |
|                                                 | Statens regler for elektronisk formidling angiver, at der altid<br>skal angives alternativ tekst af hensyn til synshæmmede<br>brugere, hvis skærmlæser vil læse den beskrivende tekst. |

#### Diaslayout

| Du vil                 | Sådan gør du                                                                                          |
|------------------------|----------------------------------------------------------------------------------------------------|
| skifte layout for dias | Marker dias hvor layout skal ændres                                                                   |
|                        | Vælg Startside, Dias, Layout                                                                          |
|                        | Titeldias Titel og<br>indholdsobjekt                                                                  |
|                        | To indholdsobjekter                                                                                   |
|                        | Tomt Indhold med billedtekst                                                                          |
|                        | Vælg ønsket layout                                                                                    |
|                        | Bemærk at allerede oprettet indhold vil blive anbragt i<br>det nye layout.                            |
| nulstille layout       | Hvis du har ændret placeringen af pladsholderne for de enkelte layout-dele kan du nulstille layoutet. |
|                        | Hermed genindlæses originalt layout.                                                                  |
|                        | Vælg Startside, Dias, Nulstil                                                                         |

#### Farver, kanter og skygge

| Du vil                              | Sådan gør du                                                                                                    |
|-------------------------------------|----------------------------------------------------------------------------------------------------|
| vælge farve, kant og skygge for fi- | Marker tegning eller tekstboks                                                                                                    |
| gur                                 | <ul> <li>Vælg den kontekstbestemte fane Tegnefunktioner<br/>– Formater – Figurtypografier og herefter: Fyldfar-<br/>ve, kontur eller figureffekter.</li> </ul> |
|                                     |                                                                                                    |
| angive farve - udfyldningsfarve     | Vælg Fyldfarve til figur                                                                                                    |
| Syldfarve til figur 🔨               | <ul> <li>Vælg mellem udfyldning med rene farver, med bil-<br/>lede, farveovergang eller struktur(mønster), fx:</li> </ul>                                      |
| Kontur til figur 🔹                  |                                                                                                    |
| angive kant eller omrids            | Vælg Kontur til figur                                                                                                    |
|                                     | <ul> <li>Vælg farve, tykkelse og typografi (fx stiplet, prikket osv.) for figur, som fx:</li> </ul>                                                            |
| vælge effekt eller skygge           | Vælg Figureffekter                                                                                                    |
|                                     | <ul> <li>Vælg skygge- og reflektionseffekter som fx:</li> </ul>                                                                                                |
|                                     |                                                                                                    |

| Du vil                       | Sådan gør du                                                                                                    |
|------------------------------|----------------------------------------------------------------------------------------------------|
| ændre rækkefølgen af figurer | <ul> <li>Markér den figur, du vil flytte</li> <li>Vælg den kontekstbestemte fane <i>Tegnefunktioner</i><br/>– <i>Formater</i> – <i>Arranger</i></li> <li>Vælg placering</li> <li>Vælg placering</li> <li>Placer forrest * Fjuster *</li> <li>Placer bagest forter *</li> <li>Her finder du også valget <i>Flyt bagud</i>, der vil rykke din figur ét lag ad gangen, hvis du arbejder med mange lag.</li> </ul> |
|                              | Eller                                                                                                    |
| rotoro                       | Markár figuran dar skal ratoras                                                                                                    |
| Intere                       | <ul> <li>Marker figuren der skartoteres</li> <li>Læg markøren over det grønne "håndtag" – klik og<br/>træk til siden, som angivet med den stiplede pil</li> </ul>                                                                                                    |
| gruppere                     | Markér de figurer der skal grupperes:                                                                                                    |
| gruppere                     | <ul> <li>Marker de rigurer der skargrupperes.</li> <li>Marker én figur.</li> </ul>                                                                                                    |
|                              | <ul> <li>Hold Shift-tasten nede og klik på anden figur.</li> <li>Vælg den kontekstbestemte fane <i>Tegnefunktioner,</i><br/><i>Formater, Arranger, Grupper</i> som nedenfor.</li> <li>Erupper Grupper</li> <li>Omgrupper</li> <li>Opdel gruppe</li> </ul>                                                                                                    |

## Flytning i lag, rotation og gruppering

#### Flytte et dias

| Du vil         | Sådan gør du                                                                                                    |
|----------------|----------------------------------------------------------------------------------------------------|
| flytte et dias | <ul> <li>Vælg egnet visning – fx normalvisning</li> </ul>                                                                                                    |
|                | <ul> <li>Udvælg det dias du vil flytte – i venstre vindue – fx<br/>dias 2</li> </ul>                                                                                                    |
|                | <ul> <li>Klik og træk dias til ønsket placering, fx mellem dias 3<br/>og dias 4</li> </ul>                                                                                                    |
|                | • og slip                                                                                                    |
|                | Eller                                                                                                    |
|                | Højreklik på det dias du ønsker at flytte, fx dias 2                                                                                                    |
|                | • Vælg Klip                                                                                                    |
|                | • Højreklik på det dias, hvor du ønsker at flytte dias til, fx dias 3, og vælg <i>Sæt ind</i> .                                                                                                    |
|                | Tip!                                                                                                    |
|                | Du kan også følge ovenstående anvisninger i visningen<br>Diassortering:                                                                                                    |
|                | • Vælg fanen Vis – gruppen Præsentationsvisninger – kommandoen Diassortering.                                                                                                    |
|                | Balanced ScoreCard<br>workshow       Henright<br>Balanced ScoreCard<br>workshow       Balanced ScoreCard or<br>Building of the state of the<br>source balanced ScoreCard<br>workshow       Balanced ScoreCard or<br>Building of the<br>source balanced ScoreCard<br>workshow       Balanced ScoreCard or<br>Building of the<br>source balanced ScoreCard<br>workshow       Balanced ScoreCard or<br>Building of the<br>source balanced<br>workshow       Balanced ScoreCard or<br>Building of the<br>source balanced<br>workshow       Balan |

#### Gem

| Du vil                                                         | Sådan gør du                                                                                                    |
|----------------------------------------------------------------|----------------------------------------------------------------------------------------------------|
| gemme en præsentation for<br>første gang                       | <ul> <li>Vælg Office-Knappen - Gem som eller genvejstasten Ctrl + S<br/>I dialogboksen Gem som vælger du:</li> <li>Drev – klik på i feltet: Gem i.</li> <li>Mappe – aktivér den mappe dokumentet skal lægges ned i<br/>evt. ved at dobbeltklikke indtil den rigtige mappe står i fel-<br/>tet: Gem i.</li> <li>I feltet Filnavn indtaster du det navn, dit dokument skal<br/>have.</li> </ul>                                                                                                    |
| eventuelt vælge format                                         | <ul> <li>Klik på knappen Gem.</li> <li>Bemærk at Office 2007 anvender nyt dokumentformat, .pptx.<br/>Hvis din præsentation skal kunne åbnes umiddelbart i Power-<br/>Point 2003 eller tidligere skal du gemme i det ældre filformat<br/>.ppt:</li> <li>Vælg knappen Filtype:</li> <li>Filtype: PowerPoint-præsentation (*.pptx)</li> <li>PowerPoint-præsentation (*.pptx)</li> <li>PowerPoint-præsentation (*.pptx)</li> <li>PowerPoint-præsentation (*.pptx)</li> <li>PowerPoint-græsentation (*.pptx)</li> <li>PowerPoint-græsentation (*.pptx)</li> <li>PowerPoint-græsentation (*.pptx)</li> <li>PowerPoint-græsentation (*.pptx)</li> <li>PowerPoint-græsentation (*.pptx)</li> <li>PowerPoint-græsentation (*.pptx)</li> <li>PowerPoint-græsentation (*.pptx)</li> <li>PowerPoint-græsentation (*.pptx)</li> <li>PowerPoint-græsentation (*.pptx)</li> <li>PowerPoint-græsentation (*.pptx)</li> <li>PowerPoint-græsentation (*.pptx)</li> <li>PowerPoint-græsentation (*.pptx)</li> <li>PowerPoint-græsentation (*.pptx)</li> <li>PowerPoint-græsentation (*.ppt)</li> <li>PowerPoint-græsentation (*.ppt)</li> <li>PowerPoint 97-2003-skabelon med aktiverede makroer (*.potm)</li> <li>PowerPoint 97-2003-skabelon (*.pot)</li> </ul> |
| gemme et dokument under<br>nyt navn<br>gemme et dokument under | <ul> <li>Her <i>skal</i> du bruge <i>Office-Knappen – Gem som.</i> Eller:</li> <li>Tryk tastaturets <i>F12</i> <ul> <li>Så kan du gemme en ny version eller en kopi af dit dokument ved at skrive et nyt navn i feltet <i>Filnavn.</i></li> </ul> </li> <li>Hvis du ønsker dit nye dokument gemt i en ny mappe, gentager du proceduren ovenfor.</li> <li>Vælg <i>Office-Knappen – Gem eller genvejstasten Ctrl + S.</i></li> </ul>                                                                                                    |
| samme navn                                                     | Det tidligere gemte dokument bliver erstattet af det do-<br>kument, du har fremme på skærmen.                                                                                                    |

#### Hjælp

| Du vil                             | Sådan gør du                                                                           |
|------------------------------------|----------------------------------------------------------------------------------------|
| have hjælp til en kommando/et ikon | Peg med musen på kommando/ikon                                                         |
|                                    | • Et skærmtip fortæller hvad kommandoen/ ikonet                                        |
|                                    | gør                                                                                    |
|                                    | E Layout -                                                                             |
|                                    | Layout                                                                                 |
|                                    | Rediger layoutet for det markerede dias.                                               |
|                                    | I nogle tilfælde er der link til hjælpetekst om netop<br>denne kommando, som nedenfor: |
|                                    | Not                                                                                    |
|                                    | dias -                                                                                 |
|                                    | Nyt dias                                                                               |
|                                    | Tryk nå E1 for at få more bizle                                                        |
|                                    |                                                                                        |
|                                    | • Tryk på tastaturets <i>F1-tast</i> .                                                 |
| have hjælp til en dialogboks       | Klik på ? på dialogboksens titellinje                                                  |
|                                    | Tryk F1 for at åbne Hjælp                                                              |
| begrænse søgningen til et bestemt  | Tryk F1                                                                                |
| chineonnade                        | • På listen <i>Søg</i> klikker du på pilen                                             |
|                                    | ₽ Søg -                                                                                |
|                                    | Indhold fra Office Online                                                              |
|                                    | PowerPoint Hjælp                                                                       |
|                                    | PowerPoint Skabeloner                                                                  |
|                                    | PowerPoint Kursus                                                                      |
|                                    | S Lokalt indhold                                                                       |
|                                    | Offlinehiælo til udviklere                                                             |
|                                    | <ul> <li>Vælg et emneområde</li> </ul>                                                 |
|                                    | <ul> <li>Skriv nøgleord på listen med søgekriterier og klik</li> </ul>                 |
|                                    | på <i>Søg</i>                                                                          |
| åbne hjælp-vindue                  | • Tryk F1 eller klik med musen på hjælp-ikonet i                                       |
|                                    | båndets højre side 🧐                                                                   |

#### Indryk

| Du vil                                                | Sådan gør du                                                                                                    |
|-------------------------------------------------------|----------------------------------------------------------------------------------------------------|
| indrykke hele afsnittet fra venstre<br>og/eller højre | <ul> <li>Placér markøren i det afsnit, du vil indrykke (eller markér de afsnit, du vil indrykke):</li> <li>Vælg fanen Startside – gruppen Afsnit</li> <li>Anvend Dialogboks-knappen og foretag ændringer i dialogboksen</li> <li>eller</li> <li>Sørg for at linealen er fremme:</li> <li>Vælg fanen Vis – gruppen Vis/ Skjul – marker Lineal</li> <li>Juster dernæst fx venstre indryk:</li> </ul> |
|                                                       | <ul> <li>Klik på den lille firkant nederst på "klemmen", hold<br/>musetasten nede og træk mod højre på linealen.<br/>Se nedenfor.</li> </ul>                                                                                                    |
|                                                       | Og høire indrvk:                                                                                                    |
|                                                       | <ul> <li>Træk trekanten mod venstre. Se nedenfor.</li> </ul>                                                                                                    |
|                                                       | Første linje indryk:                                                                                                    |
|                                                       | <ul> <li>Klik på den øverste trekant af "klemmen", hold<br/>musetasten nede og træk ind på linealen.</li> </ul>                                                                                                    |
|                                                       | Hængende indrvk:                                                                                                    |
|                                                       | <ul> <li>Klik på den nederste trekant af "klemmen", hold</li> </ul>                                                                                                    |
|                                                       | musetasten nede og træk ind på linealen.                                                                                                    |

#### Indsæt dias

| Du vil                               | Sådan gør du                                                                                                    |
|--------------------------------------|----------------------------------------------------------------------------------------------------|
| vælge layout for nyt dias            | <ul> <li>Vælg Startside, Dias – Nyt dias</li> <li>Bemærk at knappen kan aktiveres to steder:<br/>Øverst: hvorved du får et nyt dias i automatisk<br/>valgt layout.</li> <li>Dederst: hvorved du får et nyt dias i selvvalgt lay-<br/>out.</li> </ul> Knitortema <ul> <li>Implement for indholdsobjekt</li> <li>Impleming i fredge for indholdsobjekt</li> <li>Implement for indholdsobjekt</li> <li>Implement for indholdsobjekt</li> </ul>                                                                                                    |
| vælge blandt<br>indholdsobjekt-typer | Titel og<br>indholdsobjekt       Image and the second second se |

#### Kør diasshow

| Du vil                                         | Sådan gør du                                                                                                    |
|------------------------------------------------|----------------------------------------------------------------------------------------------------|
| køre diasshow                                  | <ul> <li>Vælg knappen Diasshow P på Statuslinjen eller<br/>fanen Diasshow - gruppen Start diasshow.</li> <li>eller</li> </ul> |
|                                                | Tryk tastaturets F5                                                                                                    |
| afbryde diasshow – fra showvisnin-<br>gen      | <ul> <li>Højreklik på skærmen – og vælg Afslut diasshow.</li> <li>eller</li> </ul>                                            |
|                                                | • Tryk på <i>Esc-knappen</i> på tastaturet.                                                                                   |
| indstille tidsindstilling for skift af<br>dias | <ul> <li>Vælg fanen Diasshow – gruppen Konfigurer - Af-<br/>prøv tidsindstillinger.</li> </ul>                                |
|                                                | <ul> <li>Skift dias med den lille værktøjslinjes knap på<br/>værktøjslinjen nedenfor</li> </ul>                               |
|                                                | Afprøvning <b>v</b> ×<br><b>Afprøvning v</b> ×<br><b>O:00:19 O:00:19</b>                                                      |
|                                                | eller                                                                                                    |
|                                                | Skift dias med tastaturets piletaster                                                                                         |
|                                                | <ul> <li>Ved afslutning af show vælger du Ja for at gemme<br/>indstillingerne.</li> </ul>                                     |
|                                                | Tidsindstillingerne bliver nu anvendt ved næste show-<br>visning af præsentationen.                                           |
| indstille til fortsat kørsel af show           | Når du har angivet automatiske skift af dias, sætter du afspilningen til at være uafbrudt:                                    |
|                                                | • Vælg fanen <i>Diasshow</i> - gruppen <i>Konfigurer</i> - kom-<br>mandoen Indstil diasshow.                                  |
|                                                | Markér funktionen: Gentag indtil Esc                                                                                          |
|                                                | Gentag indtil ESC                                                                                                    |

| Du vil            | Sådan gør du                                                                     |
|-------------------|----------------------------------------------------------------------------------|
| lukke et dokument | • Vælg Office-Knappen – Luk                                                      |
|                   | eller                                                                            |
|                   | • Klik på det lille, sorte <i>kryds</i> i højre side af titellinjen.             |
|                   | eller                                                                            |
|                   | • Tryk tastaturets Alt + F4                                                      |
|                   | Hvis ændringerne ikke er gemt, bliver du spurgt, om de<br>skal gemmes.           |
|                   | Hvis Ja (ved nyt dokument) åbnes dialogboksen <i>Gem</i><br><i>som.</i>          |
|                   | Hvis <i>Ja</i> (ved gemt dokument) bliver dokument gemt oven<br>i det bestående. |

#### Markering

| Du vil                        | Sådan gør du                                                                                                    |
|-------------------------------|----------------------------------------------------------------------------------------------------|
| markere enkelt objekt         | Klik på objektet en enkelt gang     Tekst                                                                                                    |
| markere indhold i objekt      | Dobbeltklik på objektets indhold                                                                                                    |
| markere flere objekter        | <ul> <li>Marker et objekt</li> <li>Hold Shift-tasten nede og klik på andet objekt</li> <li>første anden</li> </ul>                                                                                                    |
| markere alle objekter på dias | Vælg tastaturets genvejstast Ctrl + a                                                                                                    |
| markere med valgrude          | <ul> <li>Vælg fanen Startside – gruppen Markering og drop-<br/>down pilen ved Marker</li> <li>Marker alt<br/>Marker alt<br/>Marker objekter<br/>Valgrude</li> <li>Vælg Valgrude</li> <li>Vælg Valgrude</li> <li>Markering og synlighed          <ul> <li>×</li> <li>Figurer på dette dias:</li> <li>Ellipse 6</li> <li>Ellipse 5</li> <li>Diagram 4</li> <li>Undertitel 2</li> </ul> </li> <li>Marker hvert objekt ved at vælge det i valgruden</li> <li>Tip: Skal du markere flere objekter kan du marker ét objekt – og hold nu Ctrl-tasten nede og marker andet objekt i valgruden.</li> </ul> |

#### Master

| <ul> <li>Vælg fanen Vis – gruppen Præsentationsvisninger, kommandoen Masterlayout</li> <li>Vælg det layout du ønsker at anvende til redigeringen fx layout for punktopstilling</li> <li>Vælg det layout du ønsker at anvende til redigeringen fx layout for punktopstilling</li> <li>Vælg fanen Vis – gruppen Præsentationsvisninger, kommandoen Masterlayout</li> <li>Vælg det layout du ønsker at anvende til redigeringen fx layout for punktopstilling</li> <li>Vælg fanen Vis – gruppen Præsentationsvisninger, kommandoen Masterlayout</li> <li>Vælg det layout du ønsker at anvende til redigeringen fx layout for punktopstilling</li> <li>Vælg fanen Vis – gruppen Præsentationsvisninger, kommandoen Masterlayout</li> <li>Indsæt tekst, billede eller figur som ønskes</li> <li>Flyt pladsholder for tekst, diasnummerering, sidefod eller andet</li> <li>Luk mastervisning med knappen Luk (fanen Diasmaster – gruppen Luk)</li> </ul> | Du vil          | Sådan gør du                                                                                                    |
|----------------------------------------------------------------------------------------------------|-----------------|----------------------------------------------------------------------------------------------------|
| <ul> <li>Vælg det layout du ønsker at anvende til redigeringen fx<br/>layout for punktopstilling</li> <li>Indsæt tekst, billede eller figur som ønskes</li> <li>Flyt pladsholder for tekst, diasnummerering, sidefod eller<br/>andet</li> <li>Luk mastervisning med knappen Luk (fanen <i>Diasmaster</i> –<br/>gruppen <i>Luk</i>)</li> </ul>                                                                                                    | redigere master | Vælg fanen Vis – gruppen Præsentationsvisninger, kom-<br>mandoen Masterlayout                                                                                                    |
| <ul> <li>Indsæt tekst, billede eller figur som ønskes</li> <li>Flyt pladsholder for tekst, diasnummerering, sidefod eller andet</li> <li>Luk mastervisning med knappen Luk (fanen <i>Diasmaster</i> – gruppen <i>Luk</i>)</li> </ul>                                                                                                    |                 | <ul> <li>Vælg det layout du ønsker at anvende til redigeringen fx<br/>layout for punktopstilling</li> </ul>                                                                                                    |
|                                                                                                    |                 | <ul> <li>Indsæt tekst, billede eller figur som ønskes</li> <li>Flyt pladsholder for tekst, diasnummerering, sidefod eller andet</li> <li>Luk mastervisning med knappen Luk (fanen <i>Diasmaster</i> – gruppen Luk)</li> </ul> |

#### Sådan gør du Du vil indsætte dias til præsentation af Vælg fanen Indsæt – gruppen Dias og kommandoen • diagram Nyt dias Vælg grundskabelon, fx Titel og indholdsobjekt • • På dias vælger du ikonet for diagram: Indsæt diagram som nedenfor Indsæt diagram Angiv diagramkategori og type • ıdsæt diagram Kolonne Skabeloner Kolon d h 🖄 Streg Cirkel AA h 🗾 Søjle Moråde X Y-punktdiagram 141 Høj-lav-slut-aktiediagram Stree Grundflade Krans 110 S Boblediagram Cirkel 🙊 Radar Administrer skabeloner... Angiv som standarddiagram Annuller OK Erstat eksempeldata i regnearket med dine egne le-• detekster og værdier. • Luk regnearket redigere data i diagram Marker diagrammet og den kontekstbestemte fane • Diagramværktøjer – Design - gruppen Data - Rediger data. Opdater værdier og ledetekster • Luk regnearket •

#### Opret diagram

| Du vil            | Sådan gør du                                                                                                    |
|-------------------|----------------------------------------------------------------------------------------------------|
| oprette tabel     | • Vælg fanen <i>Indsæt</i> – gruppen <i>tabeller</i> og komman-<br>doen <i>Tabel</i>                                                                                                    |
|                   | Vælg Indsæt tabel                                                                                                    |
|                   | Angiv antal kolonner og rækker som nedenfor                                                                                                    |
|                   | Indsæt tabel   Antal kolonner:   OK   Antal rækker:   2   Annuller                                                                                                    |
| indskrive i tabel | Indskriv i hver celle – flyt markøren med tastatu-<br>rets piletaster eller <i>Tab</i>                                                                                                    |
| formatere tabel   | <ul> <li>Markér tabel og vælg kontekstbestemt fane: Tabel-<br/>værktøjer – Design:</li> <li>Image: A for the second second s</li></ul> |

## Opret og formater tabel

## Organisationsdiagram

| Du vil                                    | Sådan gør du                                                                                                    |
|-------------------------------------------|----------------------------------------------------------------------------------------------------|
| indsætte organisations-<br>diagram i dias | • Vælg fanen Indsæt, gruppen Illustrationer – kommandoen<br>SmartArt.                                                                                                    |
|                                           | I dialogboksen SmartArt-grafik vælger du Hierarki                                                                                                    |
|                                           | • Vælg model for opstilling af organisationsdiagrammet.                                                                                                    |
|                                           | Du har nu to felter – i venstrefeltet ser du strukturen i opstillingen,<br>og i højre ser du præsentationen i dit organisationsdiagram.                                                                                                    |
|                                           | Skriv teksten her     x       • Ledelse     • Stabsfunktion       • Udviklingsafdeling     • Edelse       • Salgsafdeling     • Edelse       • [Tekst]     • Stabsfunktion       • [Tekst]     • [Ik for at fillfoile on undertite]       • Udviklingsafdeling     • Salgsafdeling       • [Tekst]     • [Tekst] |
|                                           | Bemærk at du kan skrive i begge felter                                                                                                    |
|                                           | <ul> <li>Efter indtastning klikker du uden for organisationsdiagram-<br/>met, hvorved redigeringstilstanden afsluttes og diagrammet<br/>er færdigt.</li> </ul>                                                                                                    |
| redigere data i diagram                   | Markér organisationsdiagrammet og arbejd som angivet oven-<br>for.                                                                                                    |
| redigere præsentation og                  | Præsentation                                                                                                    |
| onsdiagram                                | <ul> <li>Markér organisationsdiagrammet og vælg den kontekstbe-<br/>stemte fane SmartArt-værktøjer – gruppen Design:</li> </ul>                                                                                                    |
|                                           |                                                                                                    |
|                                           | Her arbejder du – overvejende – med at tilføje indhold og arrange-<br>re opstillingen.                                                                                                    |
|                                           | Udseende                                                                                                    |
|                                           | <ul> <li>Marker organisationsdiagrammet og vælg den kontekstbe-<br/>stemte fane SmartArt-værktøjer – gruppen Formater:</li> </ul>                                                                                                    |
|                                           | <ul> <li>Fyldfarve til figur *</li> <li>Kontur til figur *</li> <li>Figureffekter *</li> </ul>                                                                                                    |
|                                           | Her arbejder du – overvejende – med at angive formatering – fx<br>tekst- og figurfarve og –form med videre.                                                                                                    |

| Du vil                             | Sådan gør du                                                                                                    |
|------------------------------------|----------------------------------------------------------------------------------------------------|
| angive overgang for diasskift      | • Vælg fanebladet <i>Animationer</i> og gruppen <i>Overgang til dette dias.</i>                                                                           |
|                                    | • Læg markøren over eksemplerne for at se et eksemplerne for at se et eksemplerne for at se et eksemplerne dias.                                          |
|                                    | Indstil eventuelt med anvendelse af lydeffekt og ha-<br>stighed for overgang.                                                                             |
|                                    | Animationer Diastrow Gennemse vis Odviker                                                                                                    |
|                                    | <ul> <li>Vælg den ønskede type overgang fra galleriet ved at<br/>klikke på den.</li> </ul>                                                                |
| angive overgang for hele præsenta- | Som ovenfor – men:                                                                                                    |
| tionen.                            | <ul> <li>Vælg anvend på alle</li> </ul>                                                                                                    |
| indstille enkel animation          | Markér det objekt, der skal animeres                                                                                                    |
|                                    | • Vælg fanen Animationer – gruppen Animationer                                                                                                    |
|                                    | Angiv animationsform, fx Udtoning                                                                                                    |
|                                    | Animer: Ingen animation                                                                                                    |
|                                    | Brugerde Ingen animation                                                                                                    |
|                                    | Ar Udtoning<br>Alle på samme tid                                                                                                    |
|                                    | Efter afsnit med niveau 1.                                                                                                    |
|                                    | • Anvend knappen <i>Eksempel</i> og tag stilling til om animationen er som du ønsker.                                                                     |
|                                    |                                                                                                    |
|                                    | Eksempel                                                                                                    |
|                                    | Eksempel                                                                                                    |
| indstille brugerdefineret animati- | Markér det objekt, der skal animeres                                                                                                    |
| on                                 | • Vælg fanen Animationer – gruppen Animationer<br>Brugerdefineret animation                                                                               |
|                                    | <ul> <li>I opgaveruden i højre side af skærmen vælger<br/>du: Tilføj effekt – Indgang<br/>Herefter tager du stilling til hvornår effekten skal</li> </ul> |
|                                    | starte fx Når der klikkes                                                                                                    |
|                                    | • Angiv eventuelt <i>Retning</i>                                                                                                    |
|                                    | • Angiv eventuelt <i>Hastighed</i>                                                                                                    |
|                                    | • Når der er flere animationer i samme dias: Angiv<br>rækkefølge for animationssekvensen ved at marke-                                                    |

#### Overgange og animationer

| re den enkelte animation i oversigten og vælge                                  |
|---------------------------------------------------------------------------------|
| knappen Omarranger.                                                             |
| 1 1 1 1 1 Rectangle 5: fortløben<br>▼<br>2 1 1 Rektangel 4                      |
| Omarranger     Omarranger     Afspil     E Diasshow                             |
| Anvend knappen Afspil og tag stilling til om animatio-<br>nen er som du ønsker. |

| Du vil                                    | Sådan gør du                                                                                                    |
|-------------------------------------------|----------------------------------------------------------------------------------------------------|
| oprette punktopstilling i tekstboks       | Anbring markøren i tekstboks.                                                                                                    |
|                                           | På fanen <i>Startside</i> - gruppen <i>Afsnit</i> vælger du:                                                                                                    |
|                                           | <ul> <li>Knappen  for at skrive opstillingen med punkt-<br/>tegn – klik på den lille pil for at vælg en anden type<br/>tegn</li> </ul>                                                                                                    |
|                                           | eller                                                                                                    |
|                                           | <ul> <li>for at skrive opstillingen med tal eller bogstaver<br/>– klik på den lille pil for at vælge.</li> <li>Skriv teksten</li> </ul>                                                                                                    |
| opstille allerede indskrevet tekst i      | Markér den tekst, der skal opstilles.                                                                                                    |
| punkter                                   | Gentag punkterne a. og b. som ovenfor anført.                                                                                                    |
| ændre punkterne i en punktopstil-<br>ling | <ul> <li>Markér opstillingen.</li> <li>Vælg fanen Startside – gruppen Afsnit.</li> <li>Klik på den lille pil = -</li> <li>Vælg Punktopstilling </li> <li>Punktopstilling </li> <li>Punktegn Tal og bogstaver </li> <li>Ingen  </li> <li>Stgrrelse: 100 % af tekst </li> <li>Bilede </li> <li>Earve  </li> <li>Stgrrelse: 100 % af tekst </li> <li>Bilede </li> <li>Bilede </li> <li>Tilpas </li> </ul> |
|                                           | For yderligere tilpasning                                                                                                    |
|                                           | <ul> <li>Vælg knappen Tilpas- og vælg symbol i dialogboks<br/>Symbol</li> </ul>                                                                                                    |

### Punktopstilling i tekstboks

| Du vil                                                                              | Sådan gør du                                                                                                    |
|-------------------------------------------------------------------------------------|----------------------------------------------------------------------------------------------------|
| indsætte dato på dias                                                               | Vælg Indsæt – Tekst – Sidehoved og sidefod                                                                                                    |
|                                                                                     | Vælg fanebladet Dias                                                                                                    |
|                                                                                     | Aktuel dato:                                                                                                    |
|                                                                                     | For indsættelse af dato, der altid vil opdateres og vise computerens aktuelle dato: vælg                                                                                                    |
|                                                                                     | ✓ Dato og klokkeslæt         Ogdater automatisk         O3-10-2007         ✓ Sprog:         Dansk         ✓ Fast Dansk         Engelsk (USA)  Angiv eventuelt om datoen skal angives i dansk eller engelsk format |
|                                                                                     | East dato:                                                                                                    |
|                                                                                     | For indsættelse af fast dato, fx dato for sidste opdate-<br>ring: vælg <i>Fast</i> og angiv dato                                                                                                    |
|                                                                                     | Dato og klokkeslæt Opdater automatisk   03-10-2007   Sprog:   Dansk   Ørast   03-10-2007                                                                                                    |
| indsætte automatisk diasnumme-<br>rering                                            | Marker feltet <i>Diasnummer</i> Diasnummer                                                                                                    |
| indsætte sidefod i midten                                                           | <ul> <li>Marker feltet Sidefod:</li> <li>Sidefod</li> <li>og indskriv tekst</li> </ul>                                                                                                    |
| indsætte dato, sidenummerering<br>eller sidefod på note eller ud-<br>skrivningskopi | <ul> <li>Vælg Indsæt –Tekst – Sidehoved og sidefod</li> <li>Vælg fanebladet Noter og uddelingskopier og følg<br/>procedure som ovenfor.</li> </ul>                                                                |

#### Sidefod på dias, noter og uddelingskopier

#### Skrifttype

| Du vil                                                          | Sådan gør du                                                                                                    |
|-----------------------------------------------------------------|----------------------------------------------------------------------------------------------------|
| gøre skriften <b>Fed</b> /Kursiv eller <u>Un-</u><br>derstreget | <ul> <li>Klik på en af ikonerne FKU på fanen Startside – gruppen Skrifttype</li> <li>eller</li> <li>Brug genvejstasterne Ctrl + f, Ctrl + k, Ctrl + u</li> </ul>                                                    |
| bruge skrifteffekter                                            | • Vælg fanen <i>Startside</i> – gruppen <i>Skrifttype</i>                                                                                                    |
|                                                                 | Klik på Vis dialogboks-knappen                                                                                                    |
|                                                                 | Calibri (Overskrifter - 44 - A A A                                                                                                    |
|                                                                 | $\begin{array}{c c c c c c c c c c c c c c c c c c c $                                                                                                    |
|                                                                 | Vælg blandt de forskellige effekter                                                                                                    |
|                                                                 | Effekter         Gennemstreget       Skygge       Kapitæler         Dobbelt gennemstreget       Kontur       Store bogstaver         Hævet skrift       Relief       Skjult         Sænket skrift       Indgraveret |
|                                                                 | eller                                                                                                    |
|                                                                 | <ul> <li>Vælg direkte på ikonerne i gruppen Skrifttype fx</li> <li>abe x<sub>2</sub> x<sup>2</sup></li> </ul>                                                                                                    |
| ændre skrifttype                                                | <ul> <li>Vælg en skrifttype i listen Calibri (Brødtekst) på fannen Startside – gruppen Skrifttype</li> <li>eller</li> </ul>                                                                                         |
| madro skriftstørrolso                                           | Klik på <i>Vis dialogboks-knappen</i> i samme gruppe                                                                                                    |
|                                                                 | <ul> <li>Vælg en skrifttype i listen <sup>11</sup> på fanen Startside<br/>– gruppen Skrifttype<br/>eller</li> </ul>                                                                                                 |
|                                                                 | • Klik på Vis dialogboks-knappen i samme gruppe                                                                                                    |
|                                                                 | eller                                                                                                    |
|                                                                 | <ul> <li>Forøg størrelsen med tastekombinationen<br/>CTRL+SKIFT+. (punktum)</li> </ul>                                                                                                    |
|                                                                 | <ul> <li>Formindsk størrelsen med tastekombinationen<br/>CTRL+SKIFT+, (komma)</li> </ul>                                                                                                    |
| ændre skriftfarve                                               | • Vælg en farve i listen<br>gruppen <i>Skrifttype</i>                                                                                                    |
|                                                                 | Klik på <i>Vis dialogboks-knappen</i> i samme gruppe                                                                                                    |
| rydde formatering                                               | • Klik på 🕮 på fanen <i>Startside</i> – gruppen <i>Skrifttype</i>                                                                                                    |
|                                                                 | Hold Ctrl-tasten ned og tryk på mellemrumstasten                                                                                                    |

## Tegninger og figurer

| Du vil         | Sådan gør du                                                                                                    |
|----------------|----------------------------------------------------------------------------------------------------|
| oprette figur  | Vælg Indsæt – Illustrationer – Figurer                                                                                                    |
|                | Vælg blandt kategorierne                                                                                                    |
|                | Streger         、、、、、、、、、、、、、、、、、、、、、、、、、、、、、、、、、、、、                                                                                                    |
|                | <ul> <li>Flyt markøren ud på dias, klik med venstre muse-<br/>tast, træk – og slip.</li> </ul>                                                                                                    |
| 0 0            | Figuren er nu oprettet med standardomrids og –<br>udfyldning                                                                                                    |
|                | Et tip: Skal figuren være cirkelrund som den viste, kan<br>du holde Shift-tasten nede, mens du trækker.                                                                                                    |
| redigere figur | Følg vejledning i Farver, kanter og skygge, side 7 i disse<br>huskesedler                                                                                                    |
| flytte figur   | Læg markøren på figuren – træk og slip                                                                                                    |
|                | Eller                                                                                                    |
|                | Marker figuren – og tryk på tastaturets piletaster                                                                                                    |
|                | <ul> <li>Mindre hop? Hold Ctrl nede mens du trykker pile-<br/>tast</li> </ul>                                                                                                    |
| oprette linje  | Vælg Indsæt – Illustrationer – Figurer                                                                                                    |
|                | Vælg kategorien Streger – vælg figurtype                                                                                                    |
| $\times$       | <ul> <li>Flyt markøren ud på dias, klik med venstre muse-<br/>tast, træk – og slip.</li> </ul>                                                                                                    |
|                | Bemærk: Kombinationstegningen oprettes ved at<br>trække og klikke flere gange – for hver gang opstår et<br>brud i linjen. Du afslutter tegningen ved at dobbelt-<br>klikke – eller trykke på <i>Enter.</i> |

#### Tekstboks

| Du vil                     | Sådan gør du                                                                                                    |  |  |
|----------------------------|----------------------------------------------------------------------------------------------------|--|--|
| indsætte tekst i tekstboks | Vælg Indsæt – gruppen Tekst - Tekstboks:                                                                                     |  |  |
|                            | <ul> <li>Hermed ændres musens markør til et indsætnings-<br/>tegnet  </li> </ul>                                             |  |  |
|                            | <ul> <li>Klik på det sted i dias hvor du ønsker tekstboksens<br/>øverste, venstre hjørne – og skriv.</li> </ul>              |  |  |
|                            | ●<br>                                                                                                    |  |  |
| redigere i tekstboks       | Når du klikker inde i en oprettet tekstboks, kan du redi-<br>gere teksten.                                                   |  |  |
|                            | Du kan ligeledes formatere tekstens form, størrelse,<br>farve og placering:                                                  |  |  |
|                            | • Marker teksten – og højreklik i det markerede:                                                                             |  |  |
|                            | Vælg Formatering af teksteffekter som nedenfor:                                                                              |  |  |
|                            |                                                                                                    |  |  |
|                            | Saet ind                                                                                                    |  |  |
|                            | Afslut tekstredigering A Skrifttype                                                                                          |  |  |
|                            | ∃     ▲fsnit       ⋮     Opstilling med punkttegn                                                                            |  |  |
|                            | § ☐ Opstilling med tal eller bogstaver                                                                                       |  |  |
|                            | Konverter til S <u>m</u> artArt                                                                                              |  |  |
|                            | Synonymer >                                                                                                    |  |  |
|                            | Formatering af teksteffe <u>k</u> ter <u>Formater figur</u>                                                                  |  |  |
|                            | Indstil teksteffekter i dialogboksen Formatering af                                                                          |  |  |
|                            | teksteffekter:                                                                                                    |  |  |
|                            | Formatering af teksteffekter                                                                                                 |  |  |
|                            | Tekstboks<br>Tekstontur<br>Konturtype<br>Lodet tustering: Top                                                                |  |  |
|                            | Skygge<br>Jo-format<br>Tipas automatiak                                                                                      |  |  |
|                            | Chronisteki     Tipes Kise zutomatisk     Ferningdak tekst i overløboornåde     ① Tipes fjør i tekst                         |  |  |
|                            | Indermargen<br>yentre: 0,25 cm ♀ Tgp: 0,13 cm ♀<br>Hypre: 0,25 cm ♀ Bund: 0,13 cm ♀<br>I gobrnet teket i figur<br>I golonner |  |  |
|                            |                                                                                                    |  |  |
|                            | Luk                                                                                                    |  |  |

| slette tekstboks | <ul> <li>Marker tekstboksen ved at klikke på tekstboksens<br/>kant.</li> <li>(ikke inde i teksten – så arbejder du i tekstboksens<br/>indhold, ikke selve tekstboksen)</li> </ul> |  |
|------------------|----------------------------------------------------------------------------------------------------|--|
|                  | <ul> <li>Vælg tastaturets <i>Delete</i></li> <li>eller</li> <li>Højreklik på tekstboksens kant – og vælg Klip</li> </ul>                                                          |  |
|                  |                                                                                                    |  |
|                  |                                                                                                    |  |
|                  | Husk Kopier<br>Sæt ind                                                                                                    |  |
|                  |                                                                                                    |  |

| Du vil                                                                                  | Sådan gør du                                                                                                    |  |
|-----------------------------------------------------------------------------------------|----------------------------------------------------------------------------------------------------|--|
| venstrestille, højrestille eller cen-<br>trere teksten i pladsholder eller<br>tekstboks | <ul> <li>Klik på en af justeringsknapperne = på fannen Startside – gruppen Afsnit.</li> <li>eller</li> <li>Vælg fanen Startside – gruppen Afsnit – klik på Vis dialogboks-knappen – fanebladet Indrykning og afstand</li> <li>Vælg i feltet Justering</li> </ul>                                                                                                    |  |
| give teksten lige margener                                                              | <ul> <li>Klik på knappen Justér på fanen Startside – gruppen Afsnit</li> <li>eller</li> <li>Vælg fanen Startside – gruppen Afsnit – klik på Vis dialogboks-knappen – fanebladet Indrykning og afstand</li> <li>Vælg i feltet Justering</li> </ul>                                                                                                    |  |
| ændre på linjeafstand                                                                   | <ul> <li>Klik på knappen <i>Linjeafstand</i> på fanen <i>Startside</i> – gruppen <i>Afsnit</i></li> <li>Vælg i listen eller vælg <i>Indstillinger for linjeafstand</i>.</li> <li>eller</li> <li>Vælg fanen <i>Startside</i> – gruppen <i>Afsnit</i> – klik på <i>Vis dialogboks-knappen</i> – fanebladet <i>Indrykning og afstand</i></li> <li>Vælg i feltet <i>Linjeafstand</i> Bemærk at værdien som standard her er angivet i punkt, en typografisk enhed svarende til ca. 1/3 mm</li> <li>Du kan dog angive værdien i cm</li> <li>Afstand <ul> <li>Fgr</li> <li>2 cm</li> <li>Efter</li> <li>0 pkt.</li> </ul> </li> <li>PowerPoint vil så foretage omregningen.</li> </ul> |  |

#### Tekstplacering

| Du vil                               | Sådan gør du                                                                                                    |  |
|--------------------------------------|----------------------------------------------------------------------------------------------------|--|
| forberede udskrivning                | <ul> <li>Vælg Office-knappen</li> <li>Vælg Udskriv</li> <li>Vælg Udskriv</li> <li>eller</li> <li>Genvejstasten Ctrl+P</li> </ul>                                                                                                    |  |
| angive mål for udskrivning           | <ul> <li>I Office 2007 kan du udskrive til papir – eller til andre dokumenter. Vælg imellem at udskrive til</li> <li>Printerpapir</li> <li>One Note, der er et Office-program</li> <li>pdf-format, der ikke er et Office-format, men Adobes bud på elektronisk standard-format</li> <li>MicroSoft XPS, der er MS's bud på elektronisk standard-format</li> <li>Vælg mellem mulighederne i feltet Printer – Navn</li> <li>Navn:</li> <li>Send To OneNote 2007</li> <li>Adobe PDF</li> <li>Microsoft XPS Document Writer</li> <li>Send To OneNote 2007</li> </ul> |  |
| i udskriftsområde vælges hvilke dias | <ul> <li>Vælg mellem:</li> <li>Alt: Udskrivning af hele præsentationen</li> <li>Aktuelt dias: Det dias, du har vist</li> <li>Dias: Angiv numrene for de dias du vil udskrive.</li> </ul>                                                                                                    |  |
| hold i præsentationen?               | <ul> <li>Væig mellem at udskrive:</li> <li>Dias: Hermed udskriver du som standard ét dias på hver A4-side i liggende format.</li> <li>Uddelingskopier: Her udskriver du et valgfrit antal (miniaturer) dias på hver A4-side i stående format. Bemærk at du ved valg af Uddelingskopier får flere indstillingsmuligheder – herunder valg af antal dias.</li> <li>Noter: Hermed udskrives ét dias samt de tilhørende noter på en A4-side.</li> </ul>                                                                                                    |  |

#### Udskriv

|                             | Udskriftsomr <u>å</u> de:                               |  |
|-----------------------------|---------------------------------------------------------|--|
|                             | Dias 🗸                                                  |  |
|                             | Dias<br>Uddelingskopier<br>Noter<br>Dispositionsvisning |  |
| se udskrift før udskrivning | Tjek dine udskrivningsindstillinger:                    |  |
|                             | Vælg knappen Eksempel                                   |  |
| bruge hjælp                 | • Søg efter: Udskriv                                    |  |

#### Sådan gør du Du vil oprette Wordart Klik på WordArt i gruppen Tekst under fanen Ind-• sæt, og klik derefter på den ønskede WordArttypografi. • Hermed oprettes tekstboks for indskrivning og redigering, som nedenfor: Skriv teksten her redigere Wordart Markér objektet med WordArt • • Vælg den kontekstbestemte fane Tegnefunktioner -Formater – gruppen WordArt-typografier Formater A Tekstfyld 🛚 Tekstkontur 🛕 Teksteffekter 🔻 Nu kan du formatere WordArt som: 5171/A\15110 have tekstfyld WordArt have tekstkontur eller -omrids WordArt sætte teksteffekter --skygger, transformation og mere... redigere i indhold Bemærk at du kan redigere tekstens indhold blot ved at klikke ind i WordArt'en og tilføje eller slette tekst.

#### WordArt

### Ændre på billede

| Du vil             | Sådan gør du                                                                                                    |  |  |
|--------------------|----------------------------------------------------------------------------------------------------|--|--|
| justere billede    | <ul> <li>Marker billedet og vælg den kontekstbestemte fane Billedværktøjer – Formater -Juster.</li> <li>Lysstyrke * Komprimer billeder</li> <li>Kontrast * Skift billede</li> <li>Omfarv * Nulstil billede</li> <li>Juster</li> </ul> Du kan nu ændre præsentationen: <ul> <li>Lysstyrke</li> <li>Kontrast</li> <li>Farve</li> <li>Du kan også ændre egenskaberne:</li> <li>Komprimere billede – se nedenfor</li> <li>Ændre billede</li> <li>Nulstille eller gendanne originalt billede</li> </ul> |  |  |
| ændre billedlayout | <ul> <li>Marker billedet og vælg den kontekstbestemte fane<br/><i>Billedværktøjer – Formater - Billedlayout</i>.</li> <li>Image for ander vælg for ander vælg for ander billede.</li> <li>Vælg mellem de tilbudte standardpræsentationer eller vælg fra <i>Formater billede</i>.</li> <li>Image for ander vælg for ander billede.</li> </ul>                                                                                                    |  |  |

## Åbn

| Du vil                                                   | Sådan gør du                                                                                                    |  |  |
|----------------------------------------------------------|----------------------------------------------------------------------------------------------------|--|--|
| åbne en præsentation for redigering<br>eller udskrivning | <ul> <li>Opret ny præsentation</li> <li>Vælg Office-knappen</li> <li>Vælg Ny<br/>eller</li> <li>Genvejstasten Ctrl + N</li> <li>Det kan være en god idé at lægge ikonet for Ny på<br/>Hurtig adgangs-værktøjslinjen</li> </ul>                                                                                                    |  |  |
|                                                          |                                                                                                    |  |  |
| åbne et gemt dokument                                    | <ul> <li>Åbn eksisterende præsentation</li> <li>Vælg Office-knappen</li> <li>Vælg Åbn<br/>eller</li> <li>Brug genvejstaster Ctrl + O (bogstavet O)<br/>Alle tre metoder vil åbne dialogboksen Åbn:</li> </ul>                                                                                                    |  |  |
|                                                          | Åbn       ?**         Sgg ::       PowerPoint2007       ?**         Sgg ::       Periebilleder       ?**         grafik       Grafik       ?**         Seneste       Grafik       ?**         Gokumenter       Grafik       ?**         Strivebord       Hvirring blomster.pptx       ***         Økumenter       Hvirring blomster.pptx       ***         Økumenter       Filgavn:       ***         Økumenter       Filgavn:       ***         Økumenter       Filgavn:       ***         Økumenter       Filgavn:       ***         Økumenter       Filgavn:       ***         Økumenter       Filgavn:       ***         PowerPoint-præsentationer       ***         I feltet Søg i: vælger du:       ***         Orev - (hvor findes præsentationen; på diskette, harddisk eller serverdrev?)       ***         Mappe - (hvilken mappe er dokumentet i?)       ***         I feltet Filtype er allerede valgt Alle PowerPoint-præsentationer         præsentationer       ***         Klik på den præsentation, du vil åbne, og klik derefter på knappen Åbn |  |  |

#### **Rationel anvendelse af tastaturet**

I første omgang kan man godt få det indtryk, at det at arbejde i Office 2007 kræver meget musearbejde.

Det behøver ikke at være sådan.

Office 2007 tilbyder en rationel anvendelse af tastaturet i samspil med båndet. Microsoft kalder det at anvende *hurtigtaster*.

- 1. Hold ALT-tasten nede tastetip vises over hver funktion, der er tilgængelig i den aktuelle visning.
- 2. Tryk på det bogstav, der vises i tastetippet over den funktion, du vil bruge.

Eksemplet her viser mulighederne i Word, når fanen Startside er aktiv:

| Startside                        | Indsæt | Sidelayout                        | Referencer F |
|----------------------------------|--------|-----------------------------------|--------------|
|                                  | Arial  | <ul><li>▼ 16,5</li></ul>          | • A A A      |
| Sæt<br>ind ▼ 🝼                   | FK U   | abe X <sub>2</sub> X <sup>2</sup> | Aa · A ·     |
| Udklipsholder 🧧                  |        | Skrifttype                        | <b>G</b>     |
| 1 2 3 4 5 6 7 8 9 09 08 07 06 05 |        |                                   |              |

- 3. Tryk på det bogstav, der vises i tastetippet over den funktion, du vil bruge.
- 4. Afhængigt af det bogstav, du trykkede på, vises der eventuelt yderligere tastetip. Hvis du fx ønsker at aktivere fanen *Sidelayout*, trykker du på bogstavet A.
- 5. Venstre side af båndet vil nu se således ud:

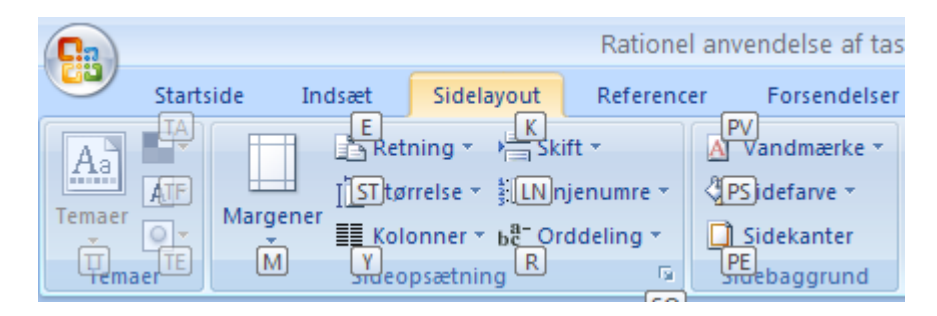

- 6. Hvis du ønsker at arbejde med *Margener*, trykker du bogstavet M.
- 7. Fortsæt med at trykke på bogstaver, indtil du trykker på bogstavet for den kommando eller indstilling, du vil bruge.

8. Hvis vi fortsætter eksemplet med margener, ser din skærm således ud, når du har trykket på bogstavet M:

| side                      | Indsæt                | Sidelayout                                      | Reference                          | er Fore                               |
|---------------------------|-----------------------|-------------------------------------------------|------------------------------------|---------------------------------------|
| Marger                    | II Stø<br>≣≣ Kol      | ning 🔹 📇 Sk<br>rrelse 👻 🏥 Lir<br>onner 🍷 bar Or | ift ▼<br>njenumre ▼<br>rddeling ▼  | \Lambda Vandr<br>🖓 Sidefa<br>🗋 Sideka |
| *                         | Sidst<br>Top:<br>Vens | e brugerdefine<br>3 cm<br>tre: 3 cm             | rede indstillin<br>Bund:<br>Højre: | n <b>g</b><br>3 cm<br>2 cm            |
|                           | Norr<br>Top:<br>Vens  | nal<br>3 cm<br>tre: 2 cm                        | Bund:<br>Højre:                    | 3 cm<br>2 cm                          |
|                           | Smal<br>Top:<br>Vens  | 1,27 cm<br>tre: 1,27 cm                         | Bund:<br>Højre:                    | 1,27 cm<br>1,27 cm                    |
|                           | Mod<br>Top:<br>Vens   | erat<br>2,54 cm<br>tre: 1,91 cm                 | Bund:<br>Højre:                    | 2,54 cm<br>1,91 cm                    |
|                           | Bred<br>Top:<br>Vens  | 2,54 cm<br>tre: 5,08 cm                         | Bund:<br>Højre:                    | 2,54 cm<br>5,08 cm                    |
|                           | Spejl<br>Top:<br>Indv | et<br>2,54 cm<br>endig:3,18 cm                  | Bund:<br>Udvendig                  | 2,54 cm<br>j: 2,54 cm                 |
| Brugerdefinerede margener |                       |                                                 |                                    |                                       |

- 9. Du kan nu bruge pilene for at vælge et layout og derefter Enter-tasten for at aktivere det valgte layout, eller du kan trykke bogstavet B for at få dialogboksen: *Sideopsætning*.
- 10. Hvis du vil annullere den handling, du er i gang med, og skjule tastetippene, skal du trykke på og derefter slippe ALT-tasten.

### Genvejstaster til præsentation

Du kan bruge følgende tastaturgenveje, mens du viser præsentationen i fuldskærmstilstand.

| Du vil                                                                                      | Sådan gør du                                               |
|---------------------------------------------------------------------------------------------|------------------------------------------------------------|
| Starte en præsentation forfra.                                                              | F5                                                         |
| Udføre den næste animation eller gå til det næste dias.                                     | N, ENTER, PAGE DOWN, HØJRE PIL, PIL NED eller<br>MELLEMRUM |
| Udføre den forrige animation eller gå til det forrige dias.                                 | P, PAGE UP, VENSTRE PIL, PIL OP eller MELLEM-<br>RUM       |
| Gå til dias <i>Tal.</i>                                                                     | <i>Tal</i> +ENTER                                          |
| Få vist et tomt, sort dias eller vende tilbage til præsentationen fra et tomt, sort dias.   | B eller PUNKTUM                                            |
| Få vist et tomt, hvidt dias eller vende tilbage til præsentationen fra et tomt, hvidt dias. | W eller KOMMA                                              |
| Stoppe eller genstarte en automatisk præsentation.                                          | S                                                          |
| Afslutte en præsentation.                                                                   | ESC eller BINDESTREG                                       |
| Slette anmærkninger på skærmen.                                                             | E                                                          |
| Gå til det næste dias, hvis det næste dias er skjult.                                       | н                                                          |
| Angive nye tidsindstillinger under afprøvningen.                                            | Т                                                          |
| Bruge de oprindelige tidsindstillinger under afprøvningen.                                  | 0                                                          |
| Bruge klik med musen til at fortsætte med afprøvningen.                                     | м                                                          |
| Vende tilbage til det første dias.                                                          | 1+ENTER                                                    |
| Få vist en skjult markør igen og/eller ændre markøren til en pen.                           | CTRL+P                                                     |
| Få vist en skjult markør igen og/eller ændre markøren til en pil.                           | CTRL+A                                                     |
| Skjule markøren og navigationsknappen med det samme.                                        | CTRL+H                                                     |
| Skjule markøren og navigationsknappen i 15 sekunder.                                        | CTRL+U                                                     |
| Få vist genvejsmenuen.                                                                      | SKIFT+F10                                                  |
| Gå til det første eller næste hyperlink på et dias.                                         | ТАВ                                                        |
| Gå til det sidste eller forrige hyperlink på et dias.                                       | SKIFT+TAB                                                  |
| Udføre det samme, som hvis der var klikket med musen på det mar-<br>kerede hyperlink.       | ENTER (når et hyperlink er markeret)                       |

#### Genvejstaster til redigering

| Flyt mellem ruder                                                                                     |                                                               |
|----------------------------------------------------------------------------------------------------|---------------------------------------------------------------|
| Flytte med uret mellem ruder i normal visning.                                                        | F6                                                            |
| Flytte mod uret mellem ruder i normal visning.                                                        | SKIFT+F6                                                      |
| Skifte mellem fanerne <b>Dias</b> og <b>Disposition</b> i ruden Disposition og dias i normal visning. | CTRL+SKIFT+TAB                                                |
| Arbejde i disposition                                                                                 |                                                               |
| Hæve et afsnit.                                                                                       | ALT+SKIFT+VENSTRE PIL                                         |
| Sænke et afsnit.                                                                                      | ALT+SKIFT+HØJRE PIL                                           |
| Flytte markerede afsnit op.                                                                           | ALT+SKIFT+PIL OP                                              |
| Flytte markerede afsnit ned.                                                                          | ALT+SKIFT+PIL NED                                             |
| Have vist overskriftsniveau 1.                                                                        | ALT+SKIFT+1                                                   |
| Udvide tekst under en overskrift.                                                                     | ALT+SKIFT+PLUSTEGN                                            |
| Skjule tekst under en overskrift.                                                                     | ALT+SKIFT+MINUSTEGN                                           |
|                                                                                                    |                                                               |
| Arbejde med visninger                                                                                 |                                                               |
| Vise eller skjule gitteret.                                                                           | SKIFT+F9                                                      |
| Vise eller skjule hjælpelinjer.                                                                       | ALT+F9                                                        |
|                                                                                                    |                                                               |
| Markering                                                                                             |                                                               |
| Markere tegnet til højre for markøren.                                                                | SKIFT+HØJRE PIL                                               |
| Markere tegnet til venstre for markøren.                                                              | SKIFT+VENSTRE PIL                                             |
| Markere tegnene fra markørens placering til slutningen af ordet.                                      | CTRL+SKIFT+HØJRE PIL                                          |
| Markere tegnene fra markørens placering til begyndelsen af ordet.                                     | CTRL+SKIFT+VENSTRE PIL                                        |
| Markere én linje op.                                                                                  | SKIFT+PIL OP                                                  |
| Markere én linje ned.                                                                                 | SKIFT+PIL NED                                                 |
| Markere et objekt (med tekst markeret inde i objektet).                                               | ESC                                                           |
| Markere et objekt (med et markeret objekt).                                                           | TAB eller SKIFT+TAB, indtil det ønskede objekt er<br>markeret |
| Markere tekst i et objekt (med et markeret objekt).                                                   | ENTER                                                         |
| Markere alle objekter.                                                                                | CTRL+A (under fanen <b>Dias</b> )                             |
| Markere alle dias.                                                                                    | CTRL+A (i diassorteringsvisning)                              |
| Markere al tekst.                                                                                     | CTRL+A (under fanen <b>Disposition</b> )                      |
| Slette og kopiere tekst og objekter                                                                   |                                                               |
| Slette tegnet til venstre for markøren.                                                               | TILBAGE                                                       |

| Slette ordet til venstre for markøren.                                                                                                    | CTRL+TILBAGE                         |
|----------------------------------------------------------------------------------------------------|--------------------------------------|
| Slette tegnet til højre for markøren.                                                                                                    | DELETE                               |
| Slette ordet til højre for markøren.                                                                                                    | CTRL+DEL                             |
| Klippe et markeret objekt.                                                                                                    | CTRL+X                               |
| Kopiere et markeret objekt.                                                                                                    | CTRL+C                               |
| Indsætte et udklippet eller kopieret objekt.                                                                                                    | CTRL+V                               |
| Fortryde den seneste handling.                                                                                                    | CTRL+Z                               |
| Redo the last action.                                                                                                    | CTRL+Y                               |
| Copy formatting only.                                                                                                    | CTRL+SKIFT+C                         |
| Paste formatting only.                                                                                                    | CTRL+SKIFT+V                         |
| Paste special.                                                                                                    | CTRL+ALT+V                           |
| Flytte rundt i tekst                                                                                                    |                                      |
| Flytte et tegn til venstre.                                                                                                    | VENSTRE PIL                          |
| Flytte et tegn til højre.                                                                                                    | HØJRE PIL                            |
| Flytte en linje op.                                                                                                    | PIL OP                               |
| Flytte en linje ned.                                                                                                    | PIL NED                              |
| Flytte et ord til venstre.                                                                                                    | CTRL+VENSTRE PIL                     |
| Flytte et ord til højre.                                                                                                    | CTRL+HØJRE PIL                       |
| Flytte til slutningen af en linje.                                                                                                    | END                                  |
| Flytte til starten af en linje.                                                                                                    | НОМЕ                                 |
| Flytte et afsnit op.                                                                                                    | CTRL+PIL OP                          |
| Flytte et afsnit ned.                                                                                                    | CTRL+PIL NED                         |
| Flytte til slutningen af en tekstboks.                                                                                                    | CTRL+END                             |
| Flytte til starten af en tekstboks.                                                                                                    | CTRL+HOME                            |
| Flytte til den næste pladsholder for titel eller brødtekst. Hvis det er<br>den sidste pladsholder på et dias, indsættes et nyt dias med samme<br>diaslayout som det oprindelige dias. | CTRL+ENTER                           |
| Flytte for at gentage den seneste <b>søgning</b> .                                                                                                    | SKIFT+F4                             |
| Arbejde med tabeller                                                                                                    |                                      |
| Flytte til den næste celle.                                                                                                    | ТАВ                                  |
| Flytte til den forrige celle.                                                                                                    | SKIFT+TAB                            |
| Flytte til den næste række.                                                                                                    | PIL NED                              |
| Flytte til den forrige række.                                                                                                    | PIL OP                               |
| Indsætte en tabulering i en celle.                                                                                                    | CTRL+TAB                             |
| Starte et nyt afsnit.                                                                                                    | ENTER                                |
| Tilføje en ny række i bunden af tabellen.                                                                                                    | TAB i slutningen af den sidste række |

| Ændre skrifttype                                                          |                         |
|---------------------------------------------------------------------------|-------------------------|
| Åbne dialogboksen <b>Skrifttype</b> for at ændre skrifttypen.             | CTRL+SKIFT+F            |
| Åbne dialogboksen Skrifttype for at ændre skriftstørrelsen.               | CTRL+SKIFT+P            |
| Øge skriftstørrelsen.                                                     | CTRL+SKIFT+>            |
| Mindske skriftstørrelsen.                                                 | CTRL+SKIFT+, (komma)    |
| Anvende tegnformater                                                      |                         |
| Åbne dialogboksen <b>Skrifttype</b> for at ændre tegnformateringen.       | CTRL+T                  |
| Ændre tegnformateringen mellem sætning, små bogstaver og store bogstaver. | SKIFT+F3                |
| Anvende fed formatering.                                                  | CTRL+F                  |
| Anvende understregning.                                                   | CTRL+U                  |
| Anvende kursiv.                                                           | CTRL+K                  |
| Anvende sænket skrift (automatisk linjeafstand).                          | CTRL+PLUSTEGN (+)       |
| Anvende hævet skrift (automatisk linjeafstand).                           | CTRL+SKIFT+PLUSTEGN (+) |
| Fjerne manuel tegnformatering, f.eks. sænket eller hævet skrift.          | CTRL+MELLEMRUM          |
| Indsætte hyperlink.                                                       | CTRL+I                  |
| Kopiere tekstformater                                                     |                         |
| Kopiere formater.                                                         | CTRL+SKIFT+C            |
| Indsætte formater.                                                        | CTRL+SKIFT+V            |
| Justere afsnit                                                            |                         |
| Centrere et afsnit.                                                       | CTRL+E                  |
| Justere et afsnit.                                                        | CTRL+J                  |
| Venstrejustere et afsnit.                                                 | CTRL+L                  |
| Højrejustere et afsnit.                                                   | CTRL+R                  |

### Stikordsregister

| Animationer21       |
|---------------------|
| Baggrund3           |
| baggrundstypografi3 |
| Billede4            |
| Billedtilpasning5   |
| Diagram18           |
| Diaslayout6         |
| Diasshow14          |
| Farver7             |
| Figurer26           |
| Flytning8           |
| Flytte et dias9     |
| Gem10               |
| Genvejstaster       |
| præsentation37      |
| redigering38        |
| Gruppering8         |
| Hjælp11             |
| Hurtigtaster35      |
| Hængende indryk12   |
| Indryk12            |
| Indsæt dias13       |
| Indsæt dias13       |

| Kanter                                        | 7  |
|-----------------------------------------------|----|
| Luk                                           | 15 |
| Markering                                     | 16 |
| Master                                        | 17 |
| Multimedieklip                                | 4  |
| Organisationsdiagram                          | 20 |
| Overgange                                     | 21 |
| Punktopstilling                               | 23 |
| Rotation                                      | 8  |
| Rækkefølgen af figurer                        | 8  |
| Sidefod                                       | 24 |
| Skrifttype                                    | 25 |
| Skygge                                        | 7  |
| Tabel                                         | 19 |
| Tastatur - rationel anvendelse af tastaturet. | 35 |
| Tegninger                                     | 26 |
| Tekstboks                                     | 27 |
| Tekstplacering                                | 29 |
| Udskriv                                       | 30 |
| WordArt                                       | 32 |
| Ændre på billede                              | 33 |
| Åbn                                           | 34 |